## Obnova ztracených identifikací

Níže uvedený návod obsahuje postup kontroly záložního datového souboru s načipovanými identifikacemi příchodů, odchodů atd., které program stahuje z terminálů BM-Finger po síti LAN. Postup slouží pro nalezení identifikací, které se nepřenesly do databáze docházky v důsledku nějaké chyby či nekorektního vypnutí PC v okamžiku přenosu dat mezi terminálem a programem.

A) V menu *Firma / Terminály BM-Finger* klikněte ve žluté části na tlačítko "*Kontrola záloh dat a nalezení nezpracovaných identifikací*".

| Import dat ze souboru (flešky)    | Založení nového typu terminálu a nastavení konverze kódů F kláve |
|-----------------------------------|------------------------------------------------------------------|
| Předvolby časů pro kódy přerušení | Kontrola záloh dat a nalezení nezpracovaných identifikací        |
| Definice lokalit                  | Smazat blokovací soubor přenosů dat                              |

Program porovná data v docházce v databázové tabulce průchodů s daty v záložním souboru d3kdata.bak

B) Pokud v záložním souboru nalezne ztracené identifikace, tedy takové které nejsou v tabulce průchodů, zobrazí hlášení *Nalezeny nezpracované záznamy* a jsou vypsány v tabulce:

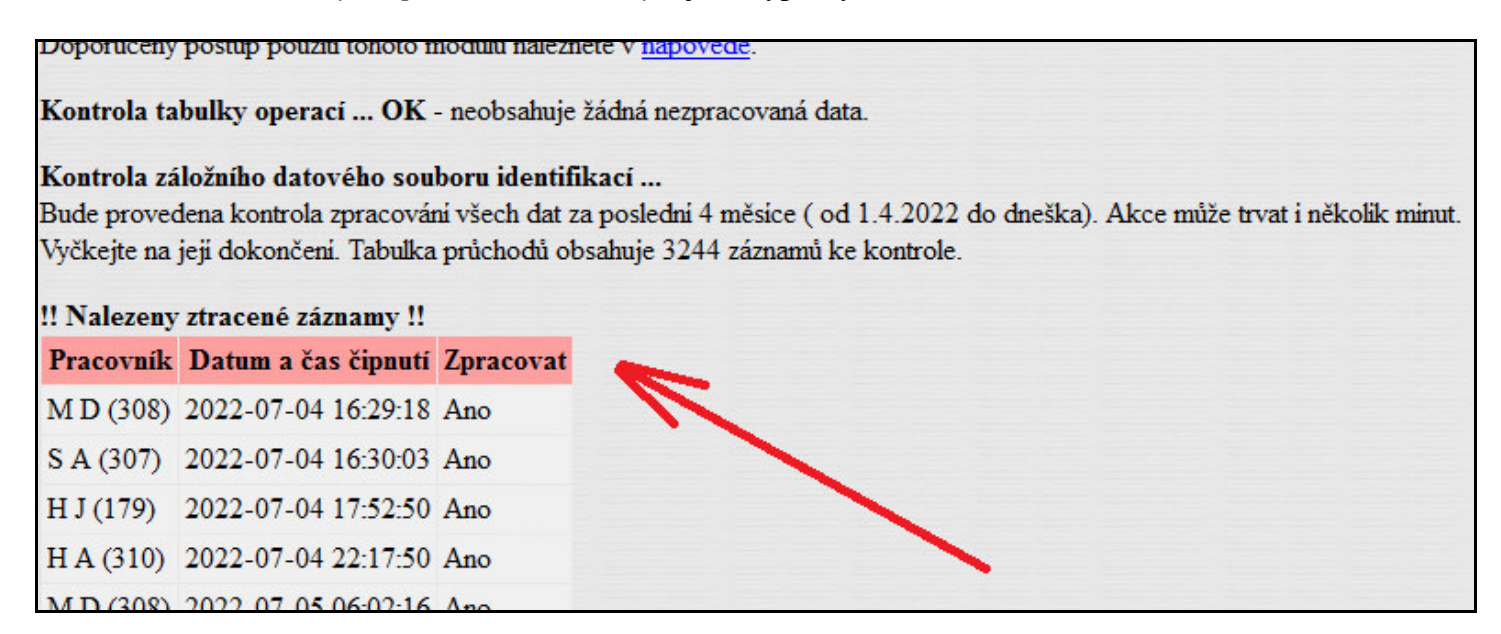

Dole pod tabulkou je nyní potřeba kliknout na tlačítko *Prozkoumání tabulky operací a zpracování nalezených identifikací.* 

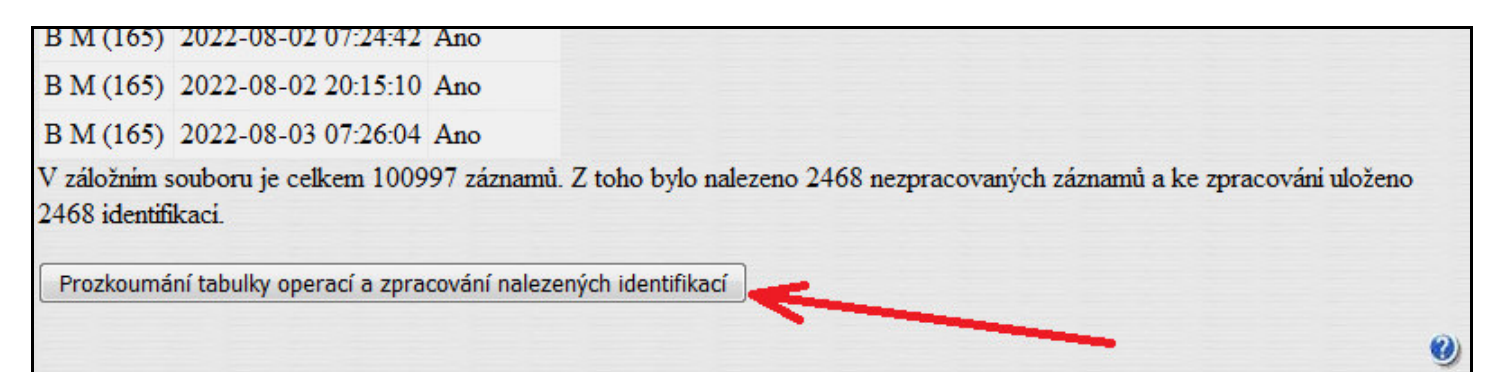

C) Je vypsáno prvních pár záznamů a dole ve spodní části je nyní potřeba kliknout na červeně ohraničené tlačítko *Nastavit příznak operací tak, aby se znovu zpracovaly a hned je zpracovat.* Po kliknutí na tlačítko se zdá, že program nic nedělá, ale na pozadí již systém pracuje. Proto na tlačítko klikněte pouze 1x a pak čekejte. Reakce programu může trvat i desítky sekund nebo až minuty. Nejdéle však půl hodiny. Je tedy třeba vyčkat.

| Přehled                                                                                                    | tabulky    | operací     |                |       |              |   |       |  |
|----------------------------------------------------------------------------------------------------|------------|-------------|----------------|-------|--------------|---|-------|--|
| Datum Pracov                                                                                                    |            | Pracovník   | Stanoviště     |       | Událost Data |   | Čítač |  |
| 04.07.202                                                                                                    | 2 15:30:59 | Č M (201)   | 6 - ksichtovka | 2020  | 129          | - | 0     |  |
| 04.07.202                                                                                                    | 2 15:32:43 | G J (112)   | 6 - ksichtovka | 2020  | 129          | 2 | 0     |  |
| 04.07.202                                                                                                    | 2 15:33:33 | J M (153)   | 6 - ksichtovka | 2020  | 129          | - | 0     |  |
| 04.07.202                                                                                                    | 2 15:33:36 | S R (28)    | 6 - ksichtovka | 2020  | 129          | - | 0     |  |
| 04.07.202                                                                                                    | 2 15:36:00 | J A (156)   | 6 - ksichtovka | 2020  | 129          | - | 0     |  |
| 04.07.202                                                                                                    | 2 15:37:33 | P V (168)   | 6 - ksichtovka | 2020  | 129          | - | 0     |  |
| 04.07.202                                                                                                    | 2 15:54:47 | L P (18)    | 6 - ksichtovka | 2020  | 129          | - | 0     |  |
| Zobrazeno 7 zaznamů. Celkem je v tabulce operaci 2468 zaznamů.<br>Výběrové podmínky pro výpis tabulky operací:                                                                                                    |            |             |                |       |              |   |       |  |
| Ođ:                                                                                                    | 1.1.2000   |             | Do:            | 31.12 | 2.2030       |   |       |  |
| Pracovnik                                                                                                    | Všechny p  | racovníky 🔻 | Stanoviště:    | Všec  | hny          |   | •     |  |
| Limit:                                                                                                    | 7          |             | Třiděni:       | Datu  | m 👻          |   |       |  |
| Zobrazit<br>Nastavit příznak operací tak, aby se znovu zpracovaly a hned je zpracovat.<br>Po kliknutí vyčkejte                                                                                                    |            |             |                |       |              |   |       |  |
| Smazat operace s datumem staršim jak:       05.08.2022       IIII       Smaž       (akce tiva 1 minuty<br>a zdánlivě se<br>nic neděje)         Smaž veškerý obsah tabulky Operace (nedoporučujeme)       IIII       Smaž       (akce tiva 1 minuty<br>a zdánlivě se<br>nic neděje) |            |             |                |       |              |   |       |  |

D) Jakmile doběhne zpracování záznamů, obrazovka se přepíše a nahoře již zmizí tabulka se záznamy. Níže je červeně uvedeno, že tabulka operací již obsahuje nula záznamů.

| Data zad               | laná k novému zpi                                   | racování (čí                          | tač = 1)                  |            |      |             |          | <br> |   |
|------------------------|-----------------------------------------------------|---------------------------------------|---------------------------|------------|------|-------------|----------|------|---|
| Přehled                | tabulky operací                                     |                                       |                           |            |      |             |          |      |   |
| Vyhledáva              | cím podmínkám nevyl                                 | novují žádné úd                       | daje. <mark>Celkem</mark> | ı je v tak | ulce | operací 0 a | zaznamů. |      |   |
| Výběrové               | podmínky pro výpis t                                | abulky operaci                        | í:                        |            |      |             |          |      |   |
| Ođ                     | 1.1.2000                                            | Do:                                   | 31.12.2030                |            |      |             |          |      |   |
| Pracovnik:             | Všechny pracovníky 🔻                                | Stanoviště:                           | Všechny                   |            | •    |             | 1        |      |   |
| Limit:                 | 7                                                   | Třiděni:                              | Datum -                   | 1          |      |             |          |      |   |
|                        | Z                                                   | obrazit                               |                           |            |      |             |          |      |   |
|                        |                                                     |                                       |                           |            |      |             |          | <br> |   |
| Nastavit p             | říznak operací tak, aby se                          | znovu zpracova                        | ly a hned je zp           | racovat.   |      |             |          |      |   |
| Smazat ope<br>Smaž veš | erace s datumem starším<br>kerý obsah tabulky Opera | ı jak: 05.08.2022<br>ce (nedoporučuji | 2 🎟 Sma                   | až         |      |             |          |      |   |
|                        |                                                     |                                       |                           |            |      |             |          |      | 0 |

Nyní ještě může na pozadí běžet převod načipovaných operací na příchody a odchody, takže v samotné docházce se data na sestavách a přehledech nemusí ukázat hned, ale až po několika minutách. Nejpozději do půl hodiny by ale mělo být vše načteno do docházky, takže záznamy příchodů a odchodů dohledáte například na sestavě *Zaměstnanci / Prohlížení docházky*.

| Docházkový systém 3000 🛱<br>Firma                                     | S Č M (201) • * Měsíc: 07 • * Rok: 2022 • Akce: Žódná • Zobraz                                                                                                    | Klasicky 👻 |
|-----------------------------------------------------------------------|----------------------------------------------------------------------------------------------------|------------|
| Zaměstnanci      Editace údajů □                                      | Pracovník 201 - Č M, Odd. 1-dělníci, 01.07.2022 - 31.07.2022           Datum         Přichody a odchody         Odpracováno         Balanc         Přestávky           Pá 01.07.2022 05:45 - 0         15:31 - 0         9:16         1:16         11:00 - 11:30                                                                                                    |            |
| Z Editace docházky      O     Z Prohliženi docházky      O            | So 2.07.2022<br>Ne 3.07.2022                                                                                                    |            |
| <ul> <li>Wjimky docházky (2)</li> <li>Wjimky přestávek (2)</li> </ul> | Po 4.07.2022 05:42 - 0 15:30 - 0 9:18 1:18 11:00 - 11:30<br>Út 5:07.2022 Den slovanských věrozvěstů 5:53 -2:07 11:00 - 11:30<br>05:42 - 0 12:05 - 0                                                                                                    |            |
| Vyimky kategorii      Vyimky kategorii     Práva editace              | St         6.07.2022         Den upåleni mistra Jana Huse         9:50         1:50         11:00 - 11:30, 15:45 - 16:15           05:40 - 0         16:30 - 0         16:30 - 0         16:30 - 0         16:30 - 0         16:30 - 0         16:30 - 0         16:30 - 0         16:30 - 0         16:30 - 0         16:30 - 0         16:30 - 0         16:30 - 0         16:30 - 0         16:30 - 0         16:30 - 0         16:30 - 0         16:30 - 0         16:30 - 0         16:30 - 0         16:30 - 0         16:30 - 0         16:30 - 0         16:30 - 0         16:30 - 0         16:30 - 0         16:30 - 0         16:30 - 0         16:30 - 0         16:30 - 0         16:30 - 0         16:30 - 0         16:30 - 0         16:30 - 0         16:30 - 0         16:30 - 0         16:30 - 0         16:30 - 0         16:30 - 0         16:30 - 0         16:30 - 0         16:30 - 0         16:30 - 0         16:30 - 0         16:30 - 0         16:30 - 0         16:30 - 0         16:30 - 0         16:30 - 0         16:30 - 0         16:30 - 0         16:30 - 0         16:30 - 0         16:30 - 0         16:30 - 0         16:30 - 0         16:30 - 0         16:30 - 0         16:30 - 0         16:30 - 0         16:30 - 0         16:30 - 0         16:30 - 0         16:30 - 0         16:30 - 0         16:30 - 0         16:30 - 0         16:30 - 0 <td></td> |            |
| Validace oprav                                                        | Ct 7.07.2022 05:43 - 0 14:30 - 0 8:17 0:17 11:00 - 11:30<br>Pá 8.07.2022 05:46 - 0 14:02 - 0 7:46 -0:14 11:00 - 11:30                                                                                                    |            |

Tím je import záznamů dokončen.

Pokud ovšem program nenašel žádné nezpracované či ztracené identifikace porovnáním tabulky průchodů a záložního souboru *c:\apache\htdocs\dochazka2001\d3kdata.bak*, vypíše v bodě B) dole pouze modře zobrazené hlášení *Kontrola dat OK* a informaci, že záložní soubor neobsahuje žádné záznamy, které by nebyly i v tabulce průchodů.

## Kontrola záložních datových souborů a tabulky operací

Při přenosu dat z terminálů je přenos jištěn tak, aby nedošlo ke ztrátě dat výpadkem komunikace a podobně. Navic jsou všechny přenesené identifikace ukládány jak do databáze, tak do záložniho souboru. Pokud by tedy došlo napřiklad diky poškození databáze ke ztrátě dat, je možné je dohledat a obnovit právě ze záložniho souboru, k čemuž slouží toto menu.

Dále pokud dojde k načtení do pracovní tabulky operací, ale z ní se již nestihnou přenést do tabulek průchodů a seanci (například kvůli pomalosti PC, velkému objemu najednou přenesených záznamů či násilnému vypnuti PC v průběhu zpracování), je zde možné vyvolat opakované zpracování těchto záznamů.

Doporučený postup použití tohoto modulu naleznete v nápovědě.

Kontrola tabulky operací ... OK - neobsahuje žádná nezpracovaná data.

## Kontrola záložního datového souboru identifikací ...

Bude provedena kontrola zpracování všech dat za poslední 4 měsíce ( od 1.4.2022 do dneška). Akce může trvat i několik minut. Vyčkejte na její dokončení. Tabulka průchodů obsahuje 4330 záznamů ke kontrole.

Kontrola dat OK (v záložním souboru je 100997 záznamů)

V záložnim souboru nejsou žádné identifikace, které by nebyly i v databázi docházky v tabulce průchodů. Všechna data z terminálu tedy byla správně uložena i do docházky. Vynechány mohly být jen duplicitní identifikace, což je v pořádku.

 $\boldsymbol{\mathcal{O}}$ 

Pak lze případné záznamy, které podle vás sice jsou v průchodech ale nejsou v sestavách docházky a být by tam měly, dohledat v menu *Zaměstnanci / Editace docházky / Doplnění čipnutí*, kde v malé levé vrchní oranžové tabulce vyberete pracovníka, měsíc a rok, a položku *Data náhledu z* přepnete na volbu *Průchodů*. Program pak zobrazí ve střední části *Náhled výpisu s úpravami čipování* kontrolní list docházky tak, jako kdyby znovu načetl data z terminálu. Ztratí se ale všechny ruční úpravy. Původní, aktuálně platný výpis je zcela vpravo (musíte mít full-hd monitor a okno docházky maximalizované). Pokud chcete tento prostřední náhled přenést do aktivní docházky, tak ve spodní levé zelené tabulce *Vkládání čipnutí* kliknete na tlačítko *Nahraj všechna data z průchodů*.

## Ztráty dat u přenosů přes cloud:

Od verze ovladače BMFingerCloud 1.6 a Docházky 3000 verze 9.36 umí kontrola záloh hledat data i z cloudového ovladače *BMFingerCloud.exe*. Cloudový ovladač ukládat historii dat přenášených z terminálu, tedy historii přenášených čipnutí pokud ve spodní části programu aktivujete toto zatržítko:

–Logování přenášených dat-

🖵 Ukládat kopie přenášených dat z terminálu do logovacích souborů pro diagnostiku přenosů

Pokud volbu zapnete, bude se na disku do souboru *prenosy\_dat\_term.log* ukládat kopie obsahu souboru d3kfinger.bmf s daty staženými z terminálu. Nové záznamy budou přibývat na konec souboru, takže nenovější přenos bude vždy uložen jako poslední. Každý přenos v log souboru začíná informací a datumu a čase zahájení komunikace a pak následují řádky s jednotlivými staženými čipnutími docházky zaměstnanců na terminálu.

| 🖉 prenosy_dat_term.log – Poznámkový blok                                          | 3 |
|-----------------------------------------------------------------------------------|---|
| <u>S</u> oubor Úpr <u>a</u> vy <u>F</u> ormát <u>Z</u> obrazení Nápo <u>v</u> ěda |   |
| Datum 22.11.2023 12:23:35                                                         | ^ |
| Datum 22.11.2023 12:24:18                                                         |   |
| 1   2   0   0   2023-11-22 12:30:34   0                                           |   |
|                                                                                   |   |
| Datum 22.11.2023 12:24:55                                                         |   |
| 1   1   0   0   2023-11-22 12:31: 6   0                                           |   |
| 1   2   0   0   2023-11-22 12:31:10   0                                           |   |
|                                                                                   |   |
| Datum 22.11.2023 12:26:30                                                         |   |
| !                                                                                 | н |
|                                                                                   | + |

Na příkladu výše je vidět, že první přenos ve 12:23:35 neobsahoval žádná data. Druhý přenos ve 12:24:18 obsahoval jeden záznam (pracovník číslo 2 si čipnul ve 12:30:34). Třetí přenos ve 12:24:55 obsahoval dvě čipnutí (pracovník číslo 1 si čipnul ve 12:31:06 a pracovník číslo 2 si čipnul o 4 vteřiny později). Čtvrtý přenos ve 12:26:30 žádná data čipnutí neobsahoval.

Soubor je určený pro případ kdy je potřeba diagnostikovat domnělé ztráty dat, kdy lidé tvrdí, že si čipovali, ale v databázi docházky data nejsou vidět, tak z tohoto logového souboru je poznat kdy se jaká data z terminálu stahovala. Pokud jsou v logovém souboru a nejsou v docházce, byla data smazána z databáze docházky přes funkce webového rozhraní. Pokud nejsou data ani v tomto logovém souboru, tak buď zaměstnanci nečipovali nebo někdo smazal přes menu terminálu načipované záznamy. Případné další důvody lze dohledat v příručce *reseni\_problemu\_ethernet.pdf* v části nazvané *Ztráty načipovaných dat*.

Od verze docházky 9.36 je možné soubor zkontrolovat přímo v docházce a pokud program najde nějaké nesrovnalosti, chybějící čipnutí nahraje do databáze. Stačí v docházce v menu "*Firma / Terminály BM-Finger*" ve žluté části kliknout na tlačítko "*Kontrola záloh dat a nelezení nezpracovaných identifikací*", kde dole naleznete modrý formulář do kterého přes tlačítko *Procházet* vložíte soubor *prenosy\_dat\_term.log* a spustíte zpracování. Program vám ukáže kolik chybějících čipnutí našel a zvolíte jejich nahrání podobně jako v postupu popsaném na předchozích stranách.

| Zadejte cestu k souboru prenosy_dat_term.log | Procházet | Soubor nevybrán. |
|----------------------------------------------|-----------|------------------|
| Zpracu                                       | j         |                  |